# MAXHUB UC W21

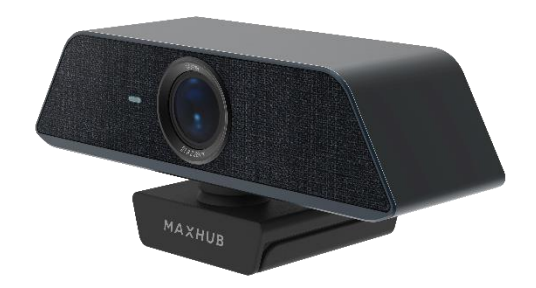

# WebCam Pro

ユーザーマニュアル

1

#### 使用上の注意

次の注意事項を順守してください。 本製品を使用および操作する前に、必ずお読みください。

- 動作保証環境は、温度 0°C~40°C、湿度 0%~90%です。
- 直射日光・熱気は避けてください。高温になる場所に放置すると、機器が変形する場合や、故障の原因となることがあります。
- 本製品には防水機能はありません。極端に湿気の多いところや水滴がかかる場所で使用しないで ください。
- 本製品は、小さな部品を含んでおります。小さいお子さまの手の届くところに置かないようにしてください。誤って飲み込むおそれがあります。
- 不具合やご相談については、ユーザーサポート窓口までお問い合わせください。

#### ユーザーマニュアルについて

- 画面表示を含め本書に記載のイラストは説明用のものであり、実際とは多少異なります。
- 本書に記載している数値は、お客様の環境などにより実際の数値と異なることがあります。
- MAXHUB は、中国 Guangzhou Shizhen Information Technology Co.,Ltd.の中国およびその他の 国における登録商標または商標です。
- そのほか、本書に記載されている会社名や商品名は、各社の商標または登録商標です。

#### 免責

誤った使い方でのご使用は保証範囲外になりますので、ご注意ください。

- ・本ユーザーマニュアルに記載する内容以外のご使用
- ・ご自身での修理
- ・規定環境以外でのご使用
- ・自然災害での損害
- ・開封ラベルを破損
- ・保証書を紛失
- また、以下の原因で発生した物損、人身傷害も責任を負いかねますのでご了承ください。
- ・本ユーザーマニュアルに記載する内容以外のご使用
- ・ご自身での修理、改造
- ・規定環境以外でのご使用
- ・自然災害など不可抗力の発生
- ・その他誤った使い方でのご使用

## 同梱物一覧

- 本体 ······1台
- USB ケーブル (C to A) ………1本

# 外観

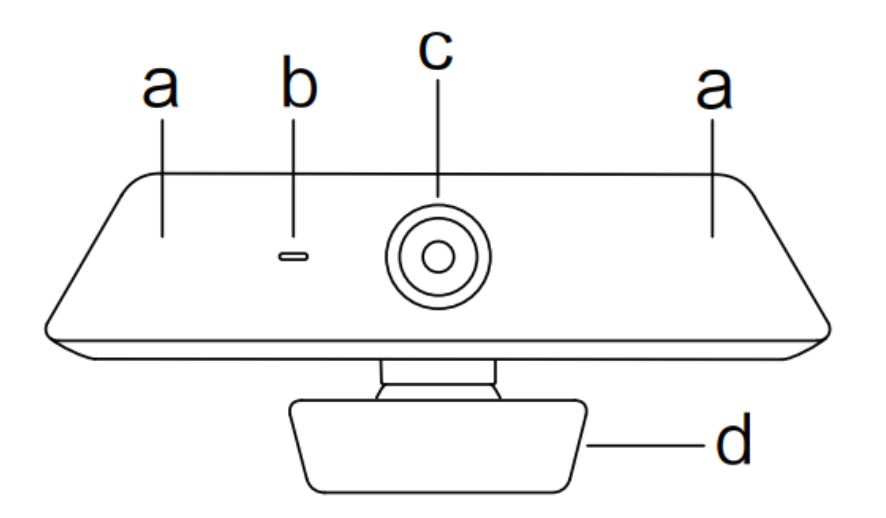

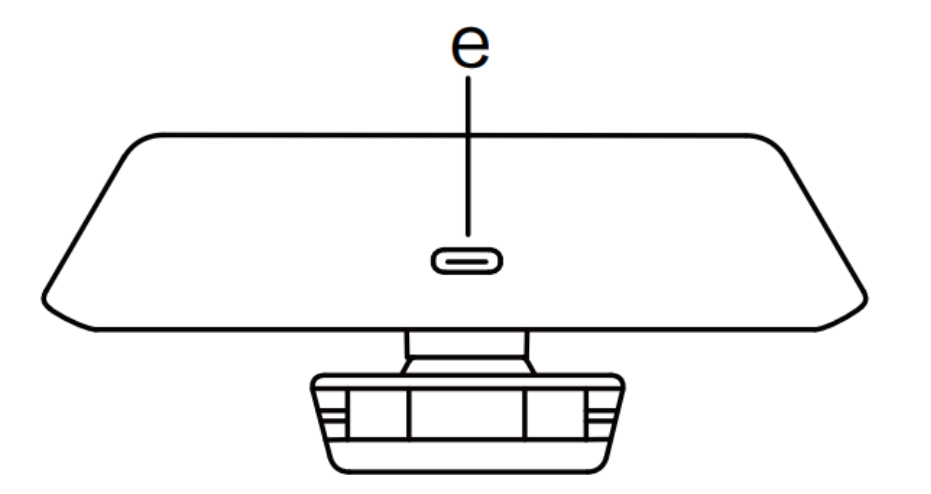

| 各部名称 |                 |
|------|-----------------|
| а    | マイク             |
| b    | インジケータライト       |
| с    | カメラ             |
| d    | ブラケット           |
| е    | USB Type-C 接続端子 |

### セットアップ

1. 本体下部のブラケットを背面方向へ回転させ、図のように PC 上部に設置してください。

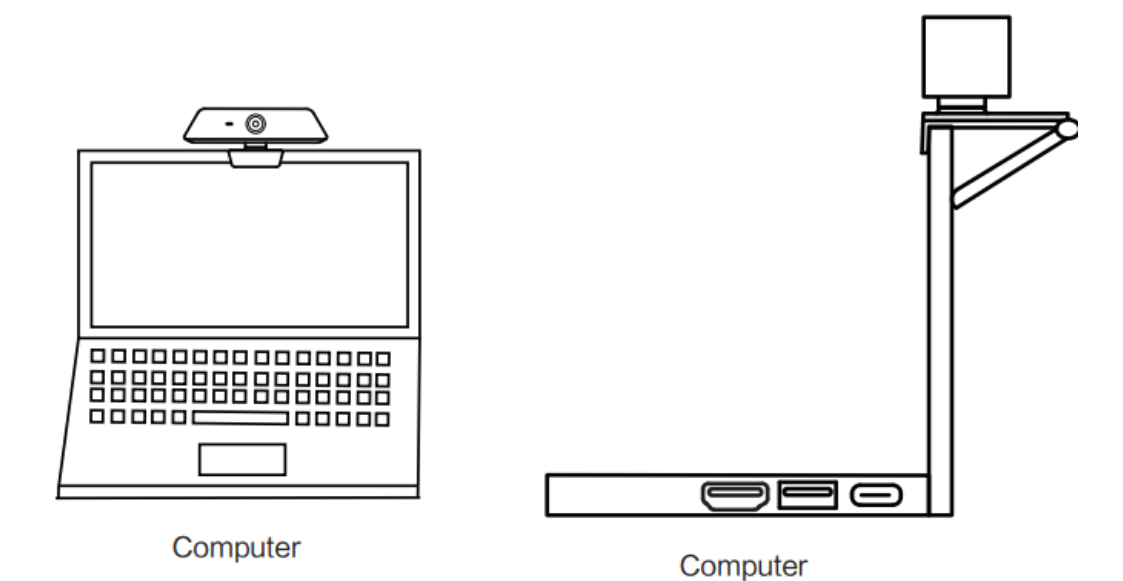

2. PCと本製品を、付属の USB ケーブルを使用して接続します。

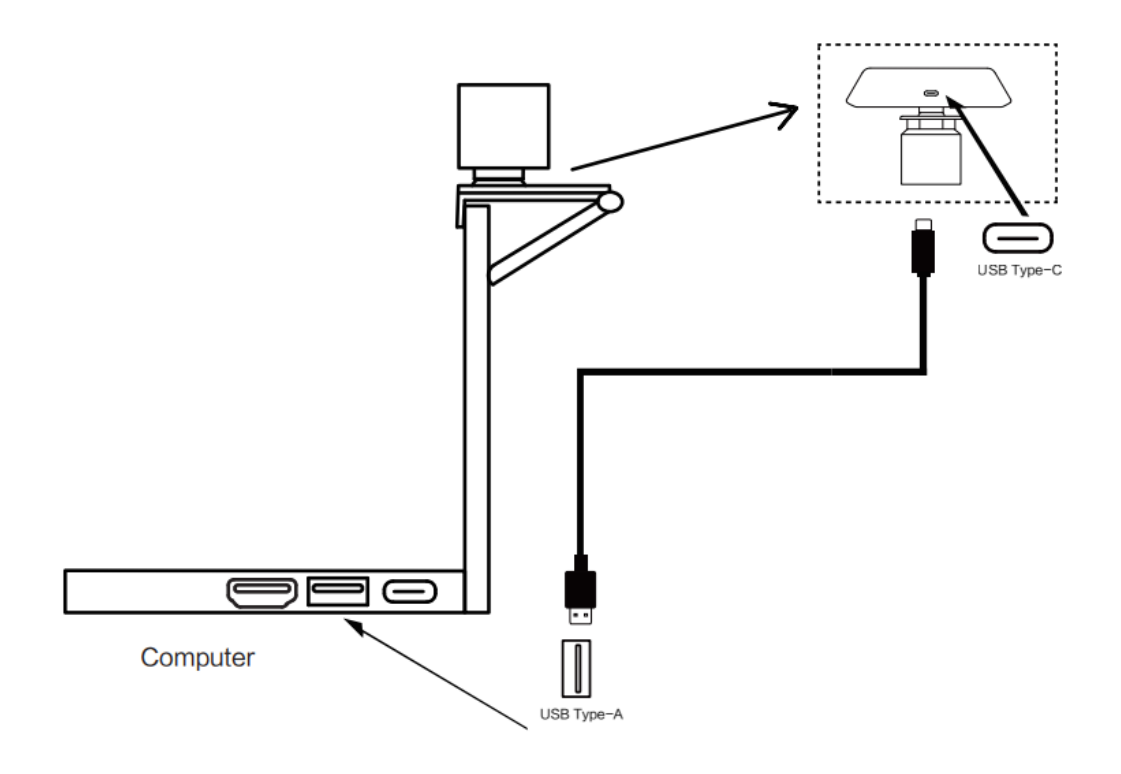

### カメラ角度の変更

1. 360 度の水平回転が可能です。

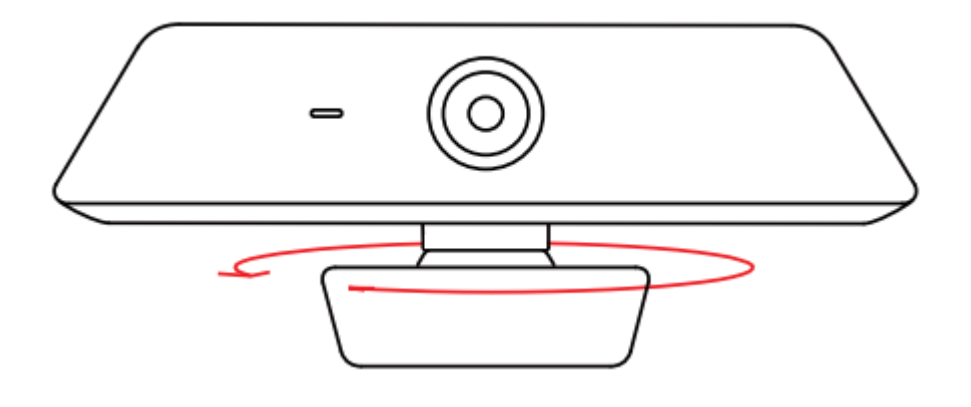

2. 上下左右に角度変更が可能です。(10度以下)

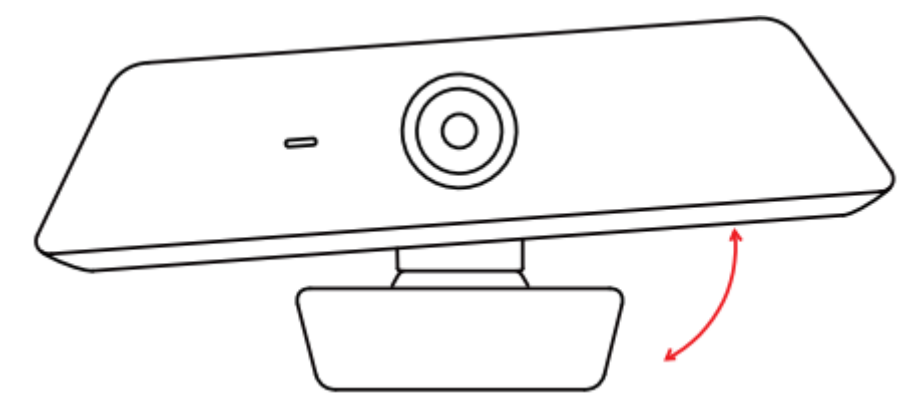

#### 専用ソフトの使用方法

| ≡ | 8       |                      |                                               |                  |                    |        |                    | ポート装置 | $\square$ | - ×         |
|---|---------|----------------------|-----------------------------------------------|------------------|--------------------|--------|--------------------|-------|-----------|-------------|
|   |         |                      |                                               |                  | MAX                | (HUB A | LIGN               |       | 2         |             |
|   | MAX     | XHU                  | B UC …                                        |                  |                    |        |                    |       |           |             |
| 4 | (i<br>慵 | )<br>服               | 5                                             |                  | <b>್ಷಾ</b><br>ಆ್ರ್ | 6      | <b>(</b> ]))<br>音声 |       | 7         | ←<br>アップデート |
|   |         | デル<br>M#<br>ファ<br>V1 | 「イス名<br>AXHUB UC W<br>ァームウェアバー<br>18-20220110 | 21<br>≌∋:<br>-20 | ><br>1618          |        |                    |       |           |             |

- 1. アプリケーションの名称
- 更新ボタン
   アップグレードが完了し、本機の情報が正しく表示されなかった場合、クリックしてください。
- 3. アプリケーションを最小化、終了
- 機器情報
   機器名、ファームウェアのバージョンなど、機器に関する情報を表示します。

5. ビデオ

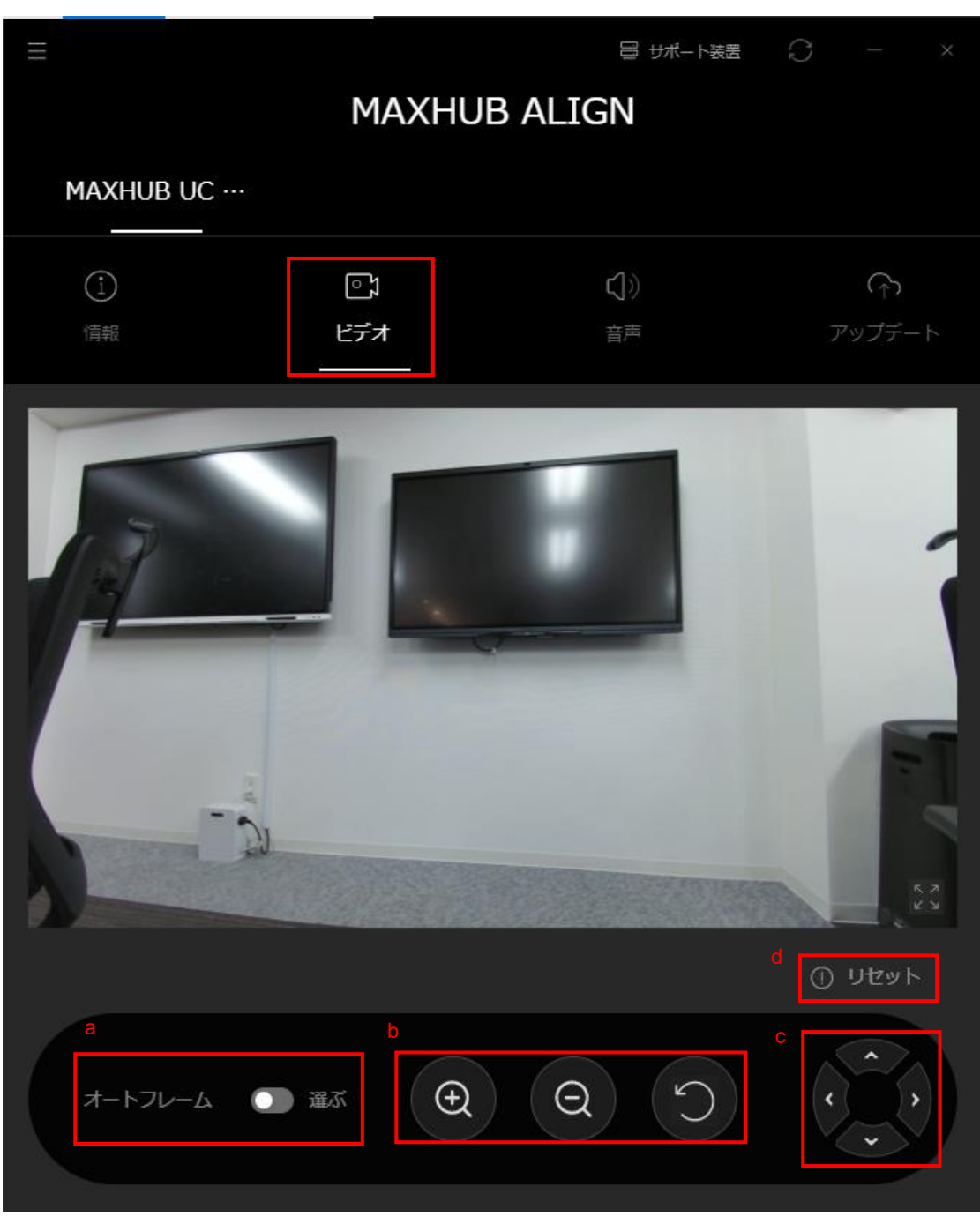

a. オートフレーム

選ぶ(有効)をクリックすると、参加者の位置や人数に応じて、最適なフレーミングを 自動で調整します。

b. ズームイン、ズームアウト、リターン

カメラ画面はデフォルトで最大視野になっています。

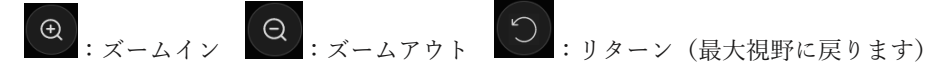

※ファームウェアが最新でない場合、カメラの画面の調整ができないことがあります。

c. 上下左右の角度調整

上下左右に視野を移動できます。(カメラ画面が最大視野に入っているときは操作でき ません)

d. パラメーターリセット

カメラ画面をデフォルトの状態に戻します。

Reset ボタンをクリックすると、ポップアップウィンドウが表示されるので、デフォル トの状態に戻すには「はい」、変更しない場合は「いいえ」を選択してください。

|              | 水平/垂直ミラーリング   |       |
|--------------|---------------|-------|
| オートフレーム 🕕 選ぶ | 水平鏡           | < > > |
|              | 垂直鏡           | •     |
|              | ひっくり返さないでください |       |
|              |               |       |

e. スクリーンミラーリング
 画面の向きを設定できます。
 【ひっくり返さないでください】:通常時の画面です。
 【垂直鏡】:映像を上下反転できます。逆さまに設置した時に使用します
 【水平鏡】:映像を左右反転できます
 【水平/垂直ミラーリング】:映像を左右上下反転します。

| ੀ<br>明るさ | 50 0 | 100 |
|----------|------|-----|
| シャープネス   | 50 0 | 100 |
| コントラスト   | 50 0 | 100 |
| 彩度       | 50 0 | 100 |
| 色相       | 0    | 100 |

f. 明るさ・シャープネス・コントラスト・彩度・色相の調整ができます。
 調整範囲は 0~100 です。

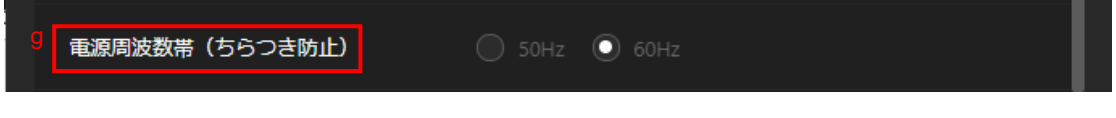

g. カメラのちら付き防止の為、電源の周波数を 50Hz と 60Hz を選択できます。使用環境 に合わせて選択してください。(東日本:50Hz、西日本:60Hz) 6. 音声・映像のコントロール

音声:マイクの設定。

| ≡             |                   | 昌 ザポート装置  |             |
|---------------|-------------------|-----------|-------------|
|               | Maxhub A          | LIGN      |             |
| MAXHUB UC ··· |                   |           |             |
| 自報            | <b>⊡್ಕ</b><br>೮೯≯ | 【〕》<br>音声 | ∩<br>アップデート |
| マイク           |                   |           |             |
| マイクテスト        | <b>₽  </b>        |           |             |
|               |                   |           |             |

- 7. アップデート
  - ① オンラインアップデート

| $\equiv$                            |                                | 昌 サポート装置                                  |             |
|-------------------------------------|--------------------------------|-------------------------------------------|-------------|
|                                     | MAXHUE                         | 3 ALIGN                                   |             |
| Maxhub U                            | C                              |                                           |             |
| <ol> <li>(1)</li> <li>情報</li> </ol> | <b>್ರಿ</b><br>೮ <del>೯</del> オ | 【〕))<br>音声                                | ᠭ<br>アップデート |
| ①<br>オンラインア…<br>                    |                                |                                           |             |
|                                     | 最新版がインストールされてい<br><b>再度チェ</b>  | ヽます。 118-20220110-20 <sup>-</sup><br>ックする |             |

- 1. デバイスを接続するたびにアップデートをチェックしてください。
- II. 「再度チェックする」をクリックして、アップデート情報を検出します。
- III. アップデート情報が検出されると、「アップデート」タブと「オンラインアップデート」タブに赤い点が表示されます。
- Ⅳ. 利用可能なアップデートが検出され、アップデートの項目が表示されます。
- V. アップデートの詳細をクリックすると、アップデート項目が拡大・縮小表示されま す。
- VI. 手動検出のボタンは、更新項目の一番下にあります。
- VII. 「Upgrade Now」をクリックすると、アップデートの進捗状況と残り時間が表示され、アップグレードが開始されます。
- VIII. アップデート中は手動検出ボタンがグレーアウトします。
- IX. アップデート中はページを移動させずにお待ちください。

```
②ローカルアップデート
```

| ≡         |        | ⊟ サポート装置     |              |
|-----------|--------|--------------|--------------|
|           | MAXHU  | JB ALIGN     |              |
| MAXHUB UG | C      |              |              |
| ì         | ្រុ    | <b>(</b> ])) | $(\uparrow)$ |
| 情報        | ビデオ    | 音声           | アップデート       |
|           | 2      |              |              |
| オンラインア    | ローカルアッ |              |              |
|           |        |              |              |
|           |        |              |              |
|           |        |              |              |
|           | マップデート | ファノリを深わする    |              |
|           |        | <u></u>      |              |
|           |        |              |              |

 「アップデートファイルを選択する」をクリックし、インストールファイルを選択してアッ プデートを開始します。

- ◆ ファームウェアバージョンが「20220110」より前の場合は、アップデートしてください。
  - 「アップデートファイルを選択する」をクリックし、弊社 HP からダウンロードしたアップ デートファイルを開く。

| 。 ダウ: | 20 > MA | XHUB ALIGN      | ~           | U      | РN     | IAXHUB ALI | GNの杉    | 家 |
|-------|---------|-----------------|-------------|--------|--------|------------|---------|---|
| ォルダー  |         |                 |             |        |        |            | •       |   |
| אי <א | 名前      | /               | ^           |        |        | 更新日時       |         |   |
| ドキ    | 🛛 MAXH  | UB-Align-Setup- | -1.1.23.exe |        |        | 2022/06/2  | 28 9:51 |   |
|       | SC26B   | -ZOOM-016-016   | 6-V118-20   | 220110 | -20161 | 2022/06/2  | 28 9:51 |   |
| ł     |         |                 |             |        |        |            |         |   |
| Ì     |         |                 |             |        |        |            |         |   |
| ~     | <       |                 |             |        |        |            |         |   |

2) 「今すぐアップデートする」を選択。

選択後、2分程待機するとアップデートが完了します。完了後は自動で再接続されます。

| MAXHUB UC …<br>① ① ② ③ ③ ③ ③ ③ ③ ③ ③ ③ ③ ③ ③ ③ ③ ③ ③ ③                                                                      | Ξ                                |                      | 目 サポート装置                                    |          |
|----------------------------------------------------------------------------------------------------|----------------------------------|----------------------|---------------------------------------------|----------|
| MAXHUB UC …         ①       ①       ①       ①         ①       ①       ①       ①         (前報       ビデオ       音声       アップデート |                                  | MAXHU                | B ALIGN                                     |          |
| ①     〇)     〇)       情報     ビデオ     音声     アップデート                                                                          | MAXHUB UC ···                    |                      |                                             |          |
| 情報 ビデオ 音声 <b>アップデート</b>                                                                                                    | <u>(</u> ]                       | CJ                   | $( \mathbf{r}_{\mathbf{r}}^{\mathbf{r}} ) $ |          |
|                                                                                                    | 情報                               | ビデオ                  | 音声                                          | アップデート   |
| オンラインア… <b>ローカルアッ…</b>                                                                                                    | オンラインア ロー                        | ·カルアッ                |                                             |          |
| SC26B-ZOOM-016-016-V118-<br>20220110-201618.bin                                                                             | SC26B-ZOOM-01<br>20220110-201618 | 6-016-V118-<br>8.bin | 今すぐ                                         | アップデートする |

8. メニュー

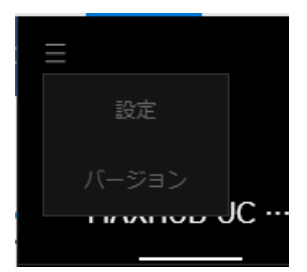

「設定」をクリックすると、言語の変更ができます。(※英語、中国語、日本語)
 「バージョン」をクリックすると、ソフトのバージョン情報が表示されます。

ユーザーサポート 窓口: 0263-87-0628 受付時間 月~金 10:00~17:00 (祝日・年末年始除く)